## **INSTRUKCJA - ZLECENIE STAŁE**

Po zalogowaniu do GOonline Biznes wybierz przycisk Płatności -> Zlecenia stałe.

| Poprzednia wersja systemu                                                                                                    | Czas sesji: 05:00 C PRZEDŁUŻ                                                                                                   | ф                                                                            | Φ                     | I AIC<br>Anna                    | Sad ~                   | 🕞 Wyloguj                 |
|----------------------------------------------------------------------------------------------------|----------------------------------------------------------------------------------------------------|------------------------------------------------------------------------------|-----------------------|----------------------------------|-------------------------|---------------------------|
| E Rachunki V                                                                                                    | Zlecenia stałe                                                                                                    |                                                                              |                       |                                  |                         |                           |
| 🙆 Obsługa zleceń                                                                                                    | ( Utwórz zlecenie stałe                                                                                                    |                                                                              |                       | Lista zl                         | eceń stałych w trakci   | e akceptacji $ ightarrow$ |
| <ul> <li>Płatności ^</li> <li>Przelewy</li> <li>Obsługa poczekalni</li> <li>Kontrahenci</li> <li>Szablony płatności</li> <li>Otrzymane Mass Collect</li> <li>Ziecenia stale</li> </ul> | Najbliższa Tytuł ⇔ Nazwa rad<br>płatność ⇔ ID zlecenia stałego ⇔ Nr rachun<br>Widocznych na stronie: 200 ∨   1-1 spośród 1 poz | :hunku ⇔ Odbiorca ÷<br>ku ÷ Nr rachunku ≑ D<br>ycji                          | Częstot<br>Data wyga: | Kwota ≑<br>liwość ≑<br>śnięcia ≑ |                         | Stan ¢                    |
| Następnie <b>Utwo</b><br>Nowe zlecenie stałe                                                                                                    | órz zlecenie stałe.                                                                                                    | Wybierz sz                                                                   | ablon                 |                                  | ~ \                     | Wybierz z listy           |
| Nadawca                                                                                                    |                                                                                                    | Dane przelewu                                                                |                       |                                  |                         |                           |
| Firma<br>A I DEP                                                                                                    |                                                                                                    | Kwota*                                                                       | 0,00                  | PLN                              | Częstotliwość*          | ^                         |
| Rachunek / dostępne środki*<br>Rachunek podstawowy<br>83 2030 0045 1110 0000 1110 0000                                                                                                 | 42,25 PLN 🗸                                                                                                    | Zlecenie bezterminowe                                                        |                       |                                  | Dzienny<br>Tygodniowy   |                           |
| Odbiorca                                                                                                    |                                                                                                    | Data pierwszej płatności*<br>Wybierz datę                                    | <b>f</b>              | Data osta<br>bezter              | Miesięczny<br>Kwartalny |                           |
| Kontrahent*<br>Wybierz kontrahenta                                                                                                    | ✓ Wybierz z listy                                                                                                    | <ul> <li>Jesli data przelewu wypadnie w dzień wol</li> <li>Tytuł*</li> </ul> | lny, przelew w        | vykona sie kol                   | Półroczny<br>Roczny     |                           |
| <ul> <li>Nie masz uprawnień do wprowa</li> </ul>                                                                                                    | adzenia danych odbiorcy spoza bazy. Wybierz kontrahenta z listy.                                                               |                                                                              |                       |                                  |                         | 0/140 🏑                   |
| <ul> <li>Godziny graniczne wysyłanyc</li> </ul>                                                                                                    | ch przelewów                                                                                                    |                                                                              |                       |                                  | × WYCZYŚ                | Ć FORMULARZ               |
|                                                                                                    |                                                                                                    |                                                                              |                       |                                  | ZAT                     | WIERDŹ                    |

## Uzupełnij pola

- Rachunek wybierz nr rachunku z listy.
- Odbiorca wybierz kontrahenta z listy lub wprowadź dane na formatce.
- Dane przelewu wprowadź kwotę, datę pierwszej płatności oraz wybierz częstotliwość realizacji zlecenia.

W przypadku zleceń terminowych przesuń pozycję z 🗢 na 🔍 **Zlecenie bezterminowe**, aby wprowadzić datę ostatniej płatności.

Po wprowadzeniu detali płatności, wybierz przycisk Zatwierdź.

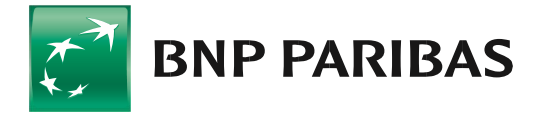

Bank zmieniającego się świata

Poprawnie zaakceptowane zlecenie trafia na listę zleceń stałych.

| Utwórz                  | zlecenie stałe                               |                                                         |                                                          | Lista zleceń sta                                 | ałych w trakcie akceptac        |
|-------------------------|----------------------------------------------|---------------------------------------------------------|----------------------------------------------------------|--------------------------------------------------|---------------------------------|
| lajbliższa<br>łatność ≑ | Tytuł ≑<br>ID zlecenia stałego ≑             | Nazwa rachunku 💠<br>Nr rachunku 💠                       | Odbiorca ⇔<br>Nr rachunku ⇔                              | Kwota ≑<br>Częstotliwość ≑<br>Data wygaśnięcia ≑ | Stan 🗢                          |
| 6.10.2023               | testy zlecenia stałego<br>97346D51R48a14b224 | Rachunek podstawowy<br>83 2030 0045 1110 0000 1110 0000 | TEST Cash Management<br>71 1600 1127 0003 0122 1110 0000 | 200,00 PLN<br>Miesięcznie<br>26.06.2024          | <b>Uruchomione</b><br>Modyfikuj |

Zlecenie stałe możesz odwołać lub zmodyfikować, wybierz akcję z lewego menu trzy kropeczki <sup>•</sup> lub po wejściu w szczegóły zlecenia.

Po wybraniu modyfikacji lub odwołaniu zlecenia system wyświetli odpowiedni komunikat:

Przykład: Komunikat przy modyfikacji zlecenia

| Na pewno chcesz zmodyfikować zlece                                                      | enie stałe? ×                    |
|-----------------------------------------------------------------------------------------|----------------------------------|
| Przelewy będą wykonywane zgodnie z dotychczasowymi<br>nie zostanie podpisana i wysłana. | ustawieniami, dopóki modyfikacja |
| ZAMKNIJ                                                                                 | TAK, MODYFIKUJ                   |

## Przykład: Komunikat przy usuwaniu zlecenia

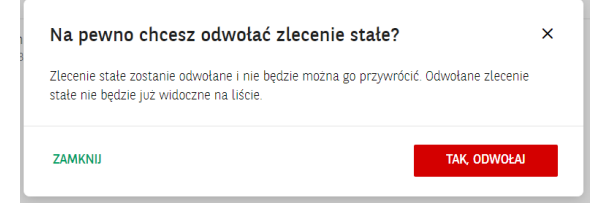

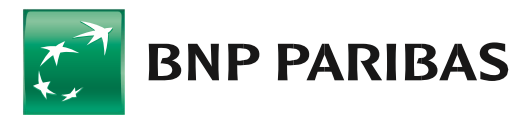

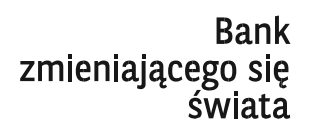

BNP Paribas Bank Polska Spółka Akcyjna z siedzibą w Warszawie przy ul. Kasprzaka 2, 01-211 Warszawa, zarejestrowany w rejestrze przedsiębiorców Krajowego Rejestru Sądowego przez Sąd Rejonowy dla m. st. Warszawy w Warszawie, XIII Wydział Gospodarczy Krajowego Rejestru Sądowego pod nr KRS 0000011571, posiadający NIP 526-10-08-546 oraz kapitał zakładowy w wysokości 147 676 946 zł w całości wpłacony. | www.bnpparibas.pl